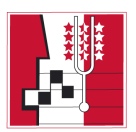

## www.chanter.ch / www.wallisergesang.ch Utilisation de l'agenda

Le site internet de la Fédération des Sociétés de Chant du Valais dispose dès la rentrée 2024 d'un nouvel agenda, accessible à toutes les sociétés.

Nous vous proposons ci-dessous un court mode d'emploi pour y diffuser facilement vos prochains évènements.

- 1. Connectez-vous avec les identifiants de votre chorale, déjà en votre possession
- 2. Une fois connecté (affichage de la fenêtre ci-dessous), cliquez sur "Gestion des évènements"

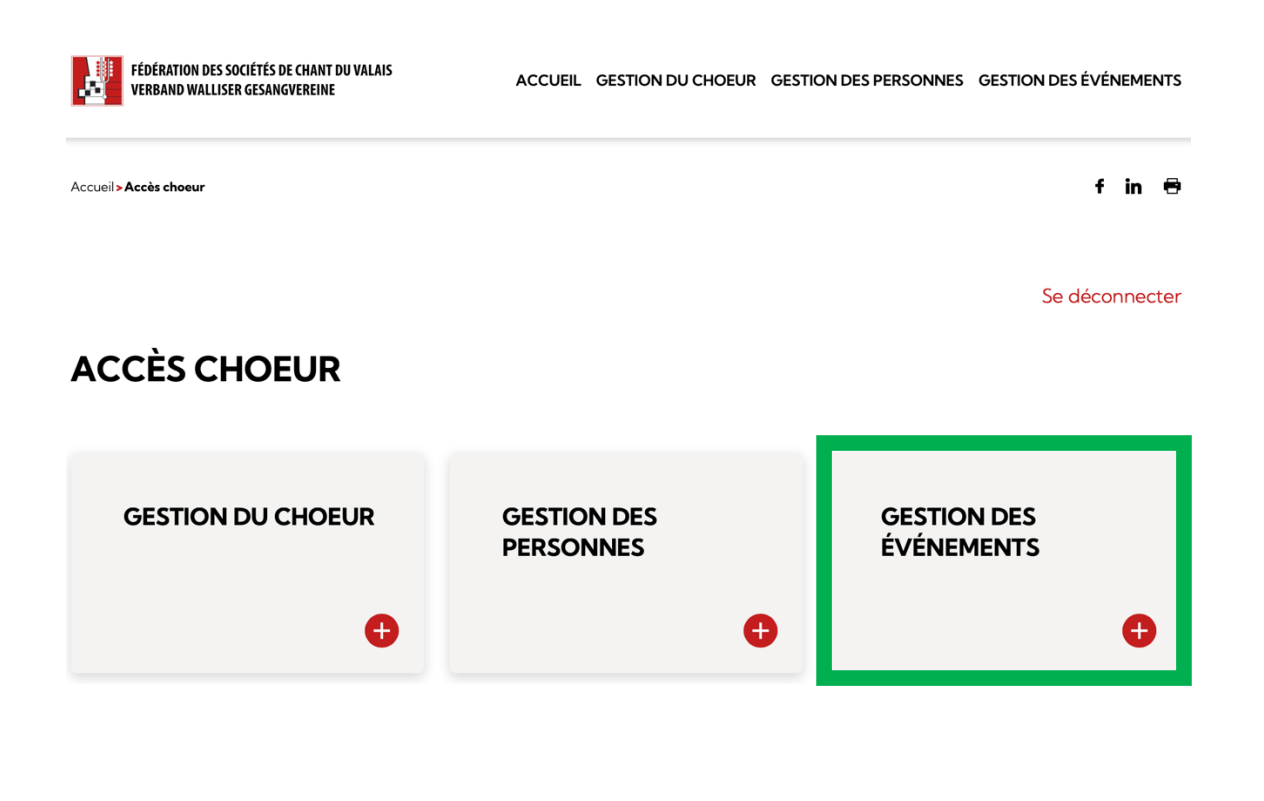

3. Cliquez sur "Ajouter un événement".

| FÉDÉRATION DES SOCIÉTÉS DE CHANT DU VALAIS<br>VERBAND WALLISER GESANGVEREINE | ACCUEIL | GESTION DU CHOEUR | GESTION DES PERSONNES | GESTION DES ÉVÉR | NEMEI | NTS |
|------------------------------------------------------------------------------|---------|-------------------|-----------------------|------------------|-------|-----|
| Accueil > Accès choeur > Gestion des événements                              |         |                   |                       | f                | in    | •   |

## **GESTION DES ÉVÉNEMENTS**

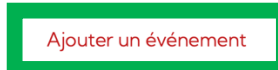

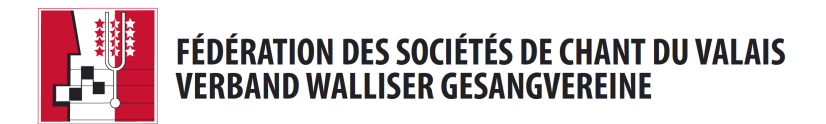

- 4. Ajoutez un Titre
- 5. Choisissez la Catégorie concernée
- 6. Entrez la / les dates. Pour un événement unique, les dates de début et de fin doivent être identiques.

## AJOUTER UN ÉVÉNEMENT

Titre \*

#### Catégories \*

| Assemblée générale |  |
|--------------------|--|
| Concert            |  |
| Fête de chant      |  |
| Formation          |  |
|                    |  |

#### Dates \*

| Date de début * | Date de fin |
|-----------------|-------------|
| d.m.Y           | d.m.Y       |

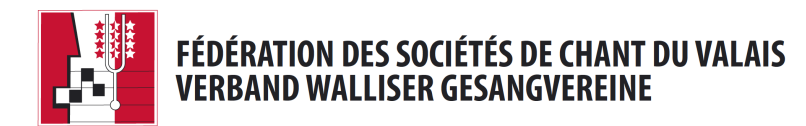

- 7. Choisissez le Groupement concerné
- 8. Le nom de votre chœur s'affiche automatiquement
- Ajoutez une Description L'onglet "Visuel" vous permet d'adapter la mise en page de votre texte.

#### Groupement \*

- Sélectionner -

Choeur

Choeur mixte Ste-Cécile Chamoson

Description \*

Ρ

 $\mathsf{B} \quad I \quad \sqcup \quad \boxminus \quad \nexists \quad \cancel{2} \quad \cancel{2}$ 

4

\$

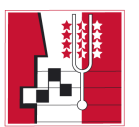

- 10. Ajoutez un <mark>Lieu</mark> 11. Ajoutez un Horaire
- 12. Ajoutez un Tarif (facultatif)
- 13. Ajoutez un Lien vers un site internet (facultatif)

Lieu \*

Horaire

Tarifs

#### Plus d'infos sur

3

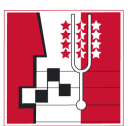

- 14. Ajoutez une Image (facultatif)
- 15. Ajoutez un Flyer (facultatif)
- 16. Enregistrer  $\rightarrow$  Bravo, votre évènement est désormais en ligne !
- 17. Déconnectez-vous

| Image                                        |
|----------------------------------------------|
| Aucune image sélectionnée Ajouter image      |
| Flyer                                        |
| Aucun fichier sélectionné Ajouter un fichier |
| Enregistrer                                  |

Sur la Page d'accueil du site, les trois prochains évènements apparaissent. Le signe Plus vous permet d'en découvrir davantage.

En cliquant sur "Tous les évènements", vous accéderez à la page complète de l'agenda.

| REPERTATION DES SOCIETÉS DE CHANT DU VALAS                                                                   | PRÉSENTATION                                                                                           | CHOEURS      | FÊTE CANTONALE 2023 | PROJETS | SOUTIEN   | AGENDA  |
|----------------------------------------------------------------------------------------------------|----------------------------------------------------------------------------------------------------|--------------|---------------------|---------|-----------|---------|
|                                                                                                    | AGEND                                                                                                  | DA           |                     |         |           |         |
|                                                                                                    | · · ·                                                                                                  |              |                     |         |           |         |
| ASSEMBLEE GENERALE<br>DU GSCBV                                                                               | ASSEMBLEE GENI<br>DE LA FSCV                                                                           | ERALE        |                     |         |           |         |
| <ul> <li>➡ Samedi 26 octobre 2024</li> <li>✿ Assemblée générale</li> <li>♥ Martigny – Salle de la</li> </ul> | <ul> <li>         Barnedi 29 mars 20:         ☆ Assemblée générale         ♥ A définir     </li> </ul> | 25<br>•<br>• |                     |         |           |         |
|                                                                                                    |                                                                                                    |              |                     | Tous le | es événer | ments > |

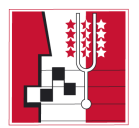

Dans l'onglet "Agenda", un module de recherche vous permet de trier et rechercher rapidement un événement, par Catégorie, Groupement (zone géographique), Mots-clés ou encore par Dates.

Les trois prochains évènements s'affichent. Vous pouvez également naviguer facilement dans le calendrier présent sur la droite. Une pastille rouge colore les dates pour lesquelles un événement est planifié.

| FÉDÉRAT<br>VERBAN         | ION DES SOCIÉTÉS DE CHANT DU VAL<br>D WALLISER GESANGVEREINE | AIS                                    | PRÉSENTATION      | CHOEURS | FÊTE CANTONALE 2 | 023                 | PROJET               | s sou                | TIEN           | AGEI           | NDA                 |
|---------------------------|--------------------------------------------------------------|----------------------------------------|-------------------|---------|------------------|---------------------|----------------------|----------------------|----------------|----------------|---------------------|
| Accueil <b>&gt;Agenda</b> |                                                              |                                        |                   |         |                  |                     |                      |                      | f              | in             | 8                   |
| AGEN                      | DA                                                           |                                        |                   |         |                  |                     |                      |                      |                | (              |                     |
|                           | Catégorie                                                    | ~                                      | Groupement        | ~       | Mots-clé         | 5                   |                      |                      |                |                |                     |
|                           | Date de début                                                |                                        | Date de fin       | Ē       | Re               | cher                | che                  |                      |                |                |                     |
|                           | 1                                                            |                                        |                   |         |                  | <                   | Sep                  | tembr                | e 20           | 24             | >                   |
| <b>26</b><br>ост          | ASSEMBLEE<br>☐ Samedi 26 c<br>☆ Assemblée g                  | GENERA<br>octobre 202<br>générale      | ALE DU GSCBV<br>4 |         |                  | <b>Lu</b><br>2      | Ma M                 | <b>le Je</b><br>4 5  | <b>Ve</b><br>6 | <b>Sa</b><br>7 | <b>Di</b><br>1<br>8 |
| <b>29</b><br>MAR          | ASSEMBLÉE<br>☐ Samedi 29 r<br>☆ Assemblée                    | <b>GÉNÉRA</b><br>nars 2025<br>générale | ALE DE LA FSCV    |         |                  | 9<br>16<br>23<br>30 | 10 1<br>17 1<br>24 2 | 1 12<br>8 19<br>5 26 | 13<br>20<br>27 | 14<br>21<br>28 | 15<br>22<br>29      |